# راهنمای تنظیمات

## 3G Mobile WiFi M5250/M5350/M5360

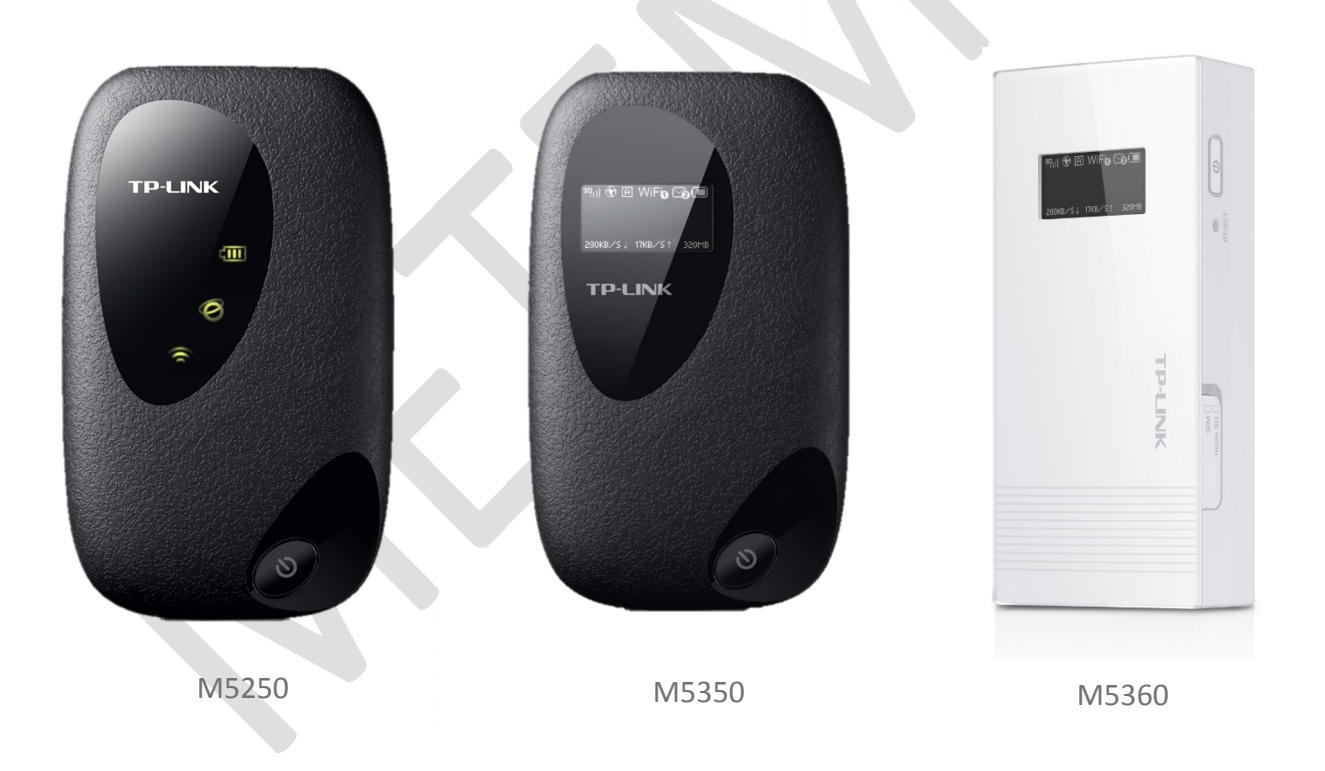

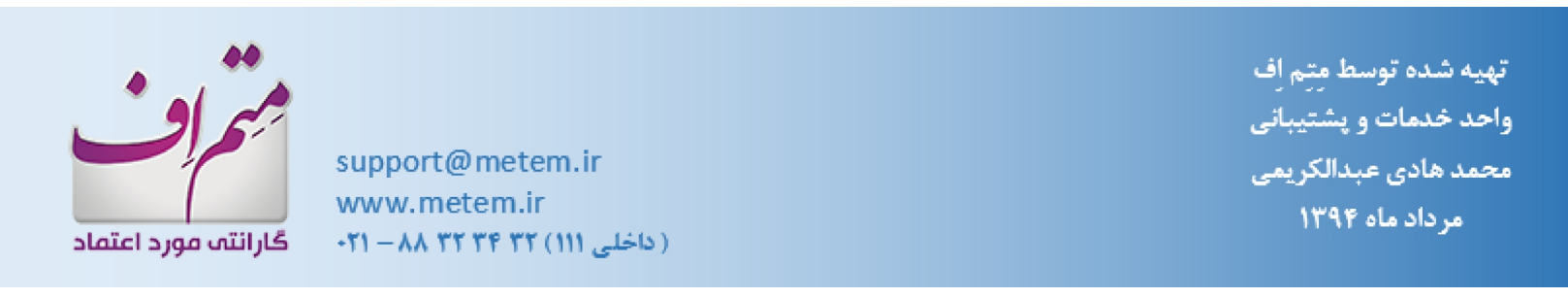

#### متم اف | راهنمای تنظیمات 3G Mobile WiFi M5250, M5350, M5360

توسط این راهنما شما می توانید تنظیمات ابتدایی مربوط به اینترنت و WiFi مودم خود را انجام دهید.

#### ۱- موارد مورد نیاز

- وجود سیم کارتی که اینترنت آن فعال باشد.
- دارا بودن کارت شبکه بی سیم (در صورت اتصال از طریق کامپیوتر)
- داشتن یک مرورگر اینترنت فعال (مانند: Internet Explorer , Mozila Firefox , Chrome)

### ۲- انجام تنظیمات از طریق کامپیوتر

 ۲. تنظیمات شبکه مربوط به کامپیوتر (TCP/IP)
 آدرس IP پـیش فـرض مـودم "192.168.0.1" مـی باشـد کـه مـی توانـد توسـط خودتـان عوض شود.

برای اتصال به مودم دقت داشته باشید که IP رایانه شما بر روی "192.168.0.x" تنظیم شده باشد، یا به صورت اتوماتیک تنظیم شود؛ برای این کار باید در تنظیمات مربوط به IP، گزینه " Obtain an IP Address این کار باید شما به طور Automatically" انتخاب شده باشد که در این صورت IP رایانه شما به طور خودکار توسط سیستم DHCP مودم تعیین می شود.

۲. اتصال بی سیم

نکتـه: بـرای ورود بـه صـفحه مـدیریت مـودم، ابتـدا بایـد بـه صـورت بـی سـیم بـه مـودم متصـل شـوید. (اطلاعـات مربـوط نـام شـبکه WiFi و رمـز عبـور آن ، پشـت درب مـودم نوشــته شـده است).

- بر روی آیکن
   بار ساعت، سمت راست و پایین صفحه کلیک نمایید.
- 🛛 روی آیکن 🦘 کلیک نمایید تا لیست تمام شبکه های WiFi نمایش داده شود.

| Currently connected to:         | 67 Å |
|---------------------------------|------|
| No Internet access              |      |
| Wireless Network Connection     | ^    |
| TP-LINK_TEST                    |      |
| TP-LINK_POCKET_3020_3B5F5E      |      |
| TP-LINK_M5350_EC6661            |      |
| Connect automatically           | וןכ  |
| TP-LINK_3G_MANNN                | d    |
| TP-LINK_946E9A                  | 1    |
| wenson7788                      | d    |
| TP-LINK_4234CC                  | 1 -  |
| Open Network and Sharing Center |      |

- نام مودم خود را که پشت درب آن نوشته شده است (که با عبارت "SSID" مشخص شده است) را انتخاب نمایید. (معمولا با "\_TP-Link\_M5350" و یا "\_TP-Link\_M5250" یا "-TP
   Link\_M5 و دکمه (Connect) را کلیک نمایید.
- رمز WiFi نو شته شده پشت درب مودم (که با عبارت "Wireless Password" م شخص شده

| Connect to a Netv | vork            | <u> </u>  |  |
|-------------------|-----------------|-----------|--|
| Type the netwo    | rk security key |           |  |
|                   |                 |           |  |
| Security key:     | 14206488        |           |  |
|                   | Hide characters |           |  |
|                   |                 |           |  |
|                   |                 |           |  |
|                   |                 | OK Cancel |  |

- بعد از وصل شدن به مودم علامت WiFi كامپيوتر به صورت 💷 يا 📶 خواهد شد.
  - ۳. تنظیمات مربوط به اینترنت
  - مرور گر اینترنت خود را باز کرده و به آدرس "192.168.0.1" بروید.

| $\frown$                                    |                            |                              |
|---------------------------------------------|----------------------------|------------------------------|
| < <> <> <> <> <> <> <<> <> <<> << <<> << << |                            | , P → 🦉 New                  |
|                                             |                            |                              |
| ک نمایید.                                   | . و بر روی دکمه Log in کلی | پسورد را "admin" وارد نماييد |
| Т                                           | P-LINK°                    | M5350                        |
|                                             |                            |                              |
|                                             | Username: admin            |                              |
|                                             | Password:                  |                              |
|                                             |                            |                              |
|                                             | Log in                     |                              |
|                                             |                            | -                            |
|                                             |                            |                              |

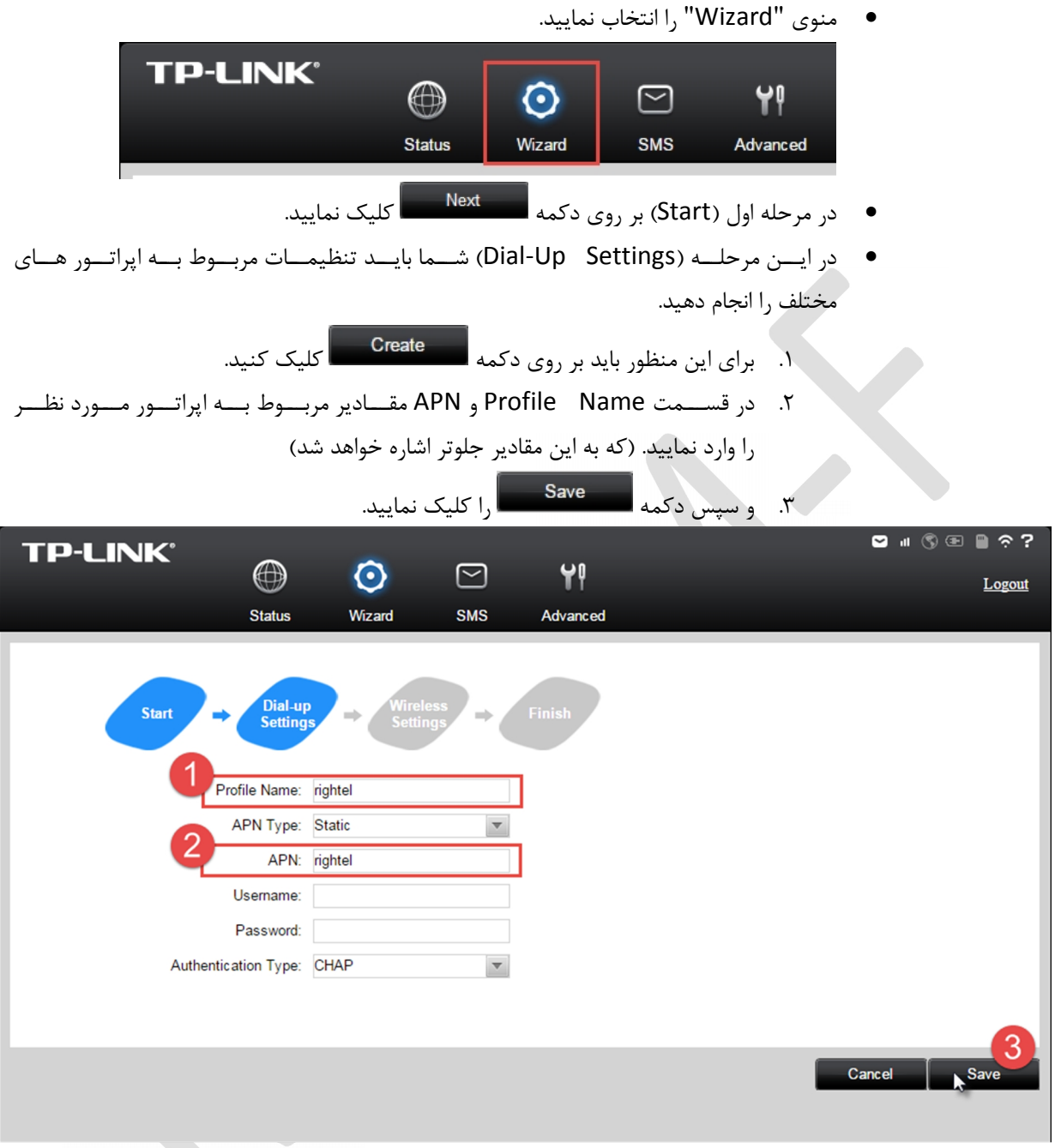

این سه مرحله را باید به ازای هر اپراتور انجام دهید. مثلا اگر قرار با شد مودم را برای هر سه اپراتور (ایرانسل، رایتل و همراه اول) انجام دهید باید سه بار این مراحل را انجام دهید.

|              | همراه اول | رايتل   | ايرانسل           |
|--------------|-----------|---------|-------------------|
| Profile Name | MCInet    | RighTel | Irancell-Internet |
| APN          | mcinet    | RighTel | mtnirancell       |

مقادیر اپراتور ها به شرح زیر می باشد:

\*توجه: ممکن است این مقادیر توسط اپراتور تغییر یابد. لذا برای اطمینان از درستی آنها، حتما با ایراتور خود تماس گرفته یا از سایت مربوط به ایراتور چک نمایید. • بعد از اتمام تنظیمات، در قسمت Profile List باید نام هر سه اپراتور را ببینید. که این نشان دهنده

| ها می باشد. | ا د اته    | ىە | م بەط | تنظىمات | شدن | کامل |
|-------------|------------|----|-------|---------|-----|------|
| ما شي باست. | ' אָר דר ו | -4 | سربرت | مطيمات  |     | ع مل |

|         | D-I INK <sup>®</sup>   |                     |                       |                      |                    |                               |           | S -   | 3 🗆    | □ 奈 ?    |
|---------|------------------------|---------------------|-----------------------|----------------------|--------------------|-------------------------------|-----------|-------|--------|----------|
|         |                        |                     | $\odot$               | $\simeq$             | ۲I                 |                               |           |       |        |          |
|         |                        | Status              | Wizard                | SMS                  | Advanced           |                               |           |       |        |          |
|         |                        |                     |                       |                      |                    |                               |           |       |        |          |
|         | Start                  | Dial-up<br>Settings | → Wirel<br>Settir     | ess<br>ngs ➡         | Finish             |                               |           |       |        |          |
|         |                        | Profile List: Rigl  | nTel(D)               | ~                    |                    |                               |           |       |        |          |
|         |                        | APN Type: iran      | rTel(D)<br>cell       |                      |                    |                               |           |       |        |          |
|         |                        | APN: ir-m           | ci                    |                      |                    |                               |           |       |        |          |
|         |                        | Username:           |                       |                      |                    |                               |           |       |        |          |
|         |                        | Password:           |                       |                      |                    |                               |           |       |        |          |
|         | Authen                 | tication Type: CH/  | λP                    | •                    |                    |                               |           |       |        |          |
|         |                        |                     |                       |                      |                    |                               |           |       |        |          |
|         |                        |                     |                       |                      |                    | _                             |           | _     |        | _        |
|         |                        |                     |                       |                      | Create             | Back                          | N         | ext   | Ca     | ancel    |
|         |                        |                     |                       |                      |                    |                               |           |       |        |          |
| ـمات    | Wirel) رفته و تنظ      | ess Setting         | یله بعد (S            | به مرح               | Next               | یک بر روی دک                  | • باكل    |       |        |          |
|         |                        | Ŭ                   |                       | <b>J</b> .           | ر النجام ( ۵       |                               |           |       |        |          |
| 14/:    |                        |                     |                       |                      |                    | . ب. ۱                        | مربود     |       |        |          |
| wire    | مایید که رمز IESS!     | ـــيد (دفت نه       | دم را بنوید           | ی ۷۷۱۴۱ مو           | رمز دلخواه، برای   | ن مرحله نام و                 | • در ایر  |       |        |          |
|         | بک نمایید.             | Next کل             | دكمه                  | ز آن بر روی          | نر باشد.) و بعد از | ں باید ۸ کاراک <mark>ت</mark> | حداقل     |       |        |          |
|         |                        |                     |                       |                      |                    |                               |           |       |        |          |
|         | Start                  | Dial-up<br>Settings | -                     | Vireless<br>Settings | ⇒ Fin              | ish                           |           |       |        |          |
|         |                        |                     |                       |                      |                    |                               |           |       |        |          |
|         | Wireless Network       | Name (SSID          | )) <sup>.</sup> TP-LI | NK M5350             | ) 87B085           |                               | ^         | ئار   |        |          |
|         |                        |                     |                       |                      |                    |                               | _         |       |        |          |
|         | VVire                  | less Passwor        | d: 14206              | 488                  |                    | (At least 8 c                 | haracters | andca | se sei | nsitive) |
|         |                        |                     |                       |                      |                    | (                             | رمز       |       |        |          |
| _ازى    | د تـــا ذخيـــره سـ    | صـــبر کنيـــ       | ماييـــد. و           | اکلیــک ن            | Finish             | روی دکمـــه                   | • بــر    |       |        |          |
| ـــد از | شـــما بـــه مــودم بع | ت دسترسی            | مکـــن اســ           | ام شــود. م          | ور کامــل انجــا   | مــات بـــه طــ               | تنظيه     |       |        |          |
|         | وید.                   | مودم متصل شو        | د دوباره به           | ن صورت بايا          | ع شود که در این    | ه تنظيمات قط                  | ذخير      |       |        |          |

در صورت انجام دادن در ست تنظیمات و وجود اینترنت بر روی سیم کارت می باید چراغ 
 روی

 نـمـایشــــــگــر مــودم و بـالای صــــفـحــه تــنــظــيـمـات روشــــن شـــود.
 ۲
 ۲
 ۲
 ۲
 ۲
 ۲
 ۲
 ۲
 ۲
 ۲
 ۲
 ۲
 ۲
 ۲
 ۲
 ۲
 ۲
 ۲
 ۲
 ۲
 ۲
 ۲
 ۲
 ۲
 ۲
 ۲
 ۲
 ۲
 ۲
 ۲
 ۲
 ۲
 ۲
 ۲
 ۲
 ۲
 ۲
 ۲
 ۲
 ۲
 ۲
 ۲
 ۲
 ۲
 ۲
 ۲
 ۲
 ۲
 ۲
 ۲
 ۲
 ۲
 ۲
 ۲
 ۲
 ۲
 ۲
 ۲
 ۲
 ۲
 ۲
 ۲
 ۲
 ۲
 ۲
 ۲
 ۲
 ۲
 ۲
 ۲
 ۲
 ۲
 ۲
 ۲
 ۲
 ۲
 ۲
 ۲
 ۲
 ۲
 ۲
 ۲
 ۲
 ۲
 ۲
 ۲
 ۲
 ۲
 ۲
 ۲
 ۲
 ۲
 ۲
 ۲
 ۲
 ۲
 ۲
 ۲
 ۲
 ۲
 ۲
 ۲
 ۲
 ۲
 ۲
 ۲
 ۲
 ۲
 ۲
 ۲
 ۲
 ۲
 ۲
 ۲
 ۲
 ۲
 ۲
 ۲
 ۲
 ۲
 ۲
 ۲

۶

٣- انجام تنظيمات از طريق موبايل

برای انجام تنظیمات مودم تو سط موبایل خود می باید ابتدا به و سیله WiFi (تو سط نام و رمز پشت درب مودم) به مودم وصل شده، سپس در مرورگر موبایل خود آدرس "192.168.0.1" را وارد نمایید.

حال در صفحه پیش رو، نام کاربری و رمز عبور را "admin" وارد نمایید و سپس دکمه Mobile را بزنید.

| ™ <b>♥Ø</b> ?        | ° 🕽 "11 🛛 "11 76% 📋 ' | 13:30 |  |
|----------------------|-----------------------|-------|--|
| 192.168.0.1          | 6                     | :     |  |
| TP-LINK <sup>®</sup> |                       |       |  |
|                      |                       |       |  |
| Username:            |                       |       |  |
| admin                |                       |       |  |
| Password:            |                       |       |  |
| admin                |                       |       |  |
| Computer             | Mobile                |       |  |
|                      |                       |       |  |
|                      |                       |       |  |
|                      |                       |       |  |
| £)                   | 6 0                   |       |  |
|                      |                       |       |  |

\* توجه : در صورت انتخاب دکمه Computer ، همان منوی مربوط به تنظیمات کامپیوتر ظاهر خواهد شد که توضیحات آن در قسمت قبل (شماره ۲ – انجام تنظیمات توسط کامپیوتر) آورده شد.

• منوى "Dial-up" را انتخاب نماييد.

تیک گزینه مشخص شده در تصویر را بزنید.

|   | 🛛 YV 🔿 😋 🗣 🛛 I 🛛 13:19                                  |
|---|---------------------------------------------------------|
|   | 192.168.0.1                                             |
| т | P-LINK                                                  |
|   |                                                         |
| _ | Status Dial-up Wireless Device                          |
|   | Dial-up Type: Auto                                      |
|   | Network Status: Disconnected                            |
|   | Set dial number, APN, username,<br>and password by hand |
|   | Save                                                    |
|   | حال گزینه های دیگری در زیر این گزینه اضافه خواهد شد.    |
| P | Y ♥ ♥ ♥ 01 01 77% 	13:27                                |
|   | Set dial number, APN, username,<br>and password by hand |
|   | Profile irancell                                        |
|   | Profile irancell                                        |
|   | APN Type: Static                                        |
|   | APN: irancell                                           |
|   | Username:                                               |
|   | Password                                                |
|   | Auth Tune: CLIAD                                        |
|   | Auti_type. CHAP                                         |
|   | Create Save                                             |
|   | → ☆ □                                                   |

•

 پارامتر های مشخص شده در تصویر بالا را به توسط جدول زیر کامل کنید و به ازای هر اپراتور یک Profile بسازید (به وسیله دکمه Create) و سپس دکمه Save را بزنید.

|              | همراه اول | رايتل   | ايرانسل           |
|--------------|-----------|---------|-------------------|
| Profile Name | MCInet    | RighTel | Irancell-Internet |
| APN          | mcinet    | RighTel | mtnirancell       |

\*توجــه: ممکــن اســت ایــن مقــادیر توســط اپراتــور تغییــر یابــد. لــذا بــرای اطمینــان از درســتی آنهــا، حتما با اپراتور خود تماس گرفته یا از سایت مربوط به اپراتور چک نمایید.

حال تنظيمات مربوط به اينترنت مودم كامل شده است.

در صورت انجام دادن درست تنظیمات و وجود اینترنت بر روی سیم کارت می باید چراغ 🕥 روی نمایشگر مودم روشن شود.

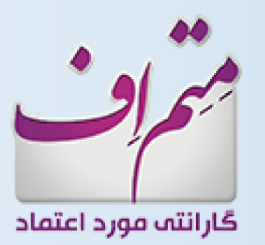

support@metem.ir www.metem.ir •۲۱ – ۸۸ ۳۲ ۳۴ ۳۲ (۱۱۱) تهیه شده توسط متم اف واحد خدمات و پشتیبانی محمد هادی عبدالکریمی مر داد ماه ۱۳۹۴